ขั้นตอน การใช้ระบบสมัครทุน การศึกษาออนไลน์

ขั้นตอนการเข้าระบบสมัครทุนการศึกษาออนไลน์ ประจำภาคการศึกษาที่ 2/2565 คณะวิศวกรรมศาสตร์ มหาวิทยาลัยอุบลราชธานี

1) สแกน QR-Code (แบบใหม่) เพื่อเข้าระบบสมัครทุนการศึกษาออนไลน์

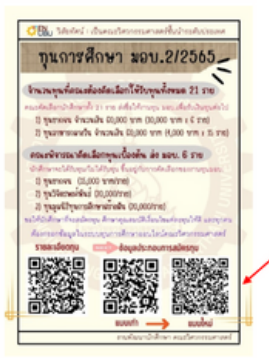

ขั้นตอนการเข้าระบบสมัครทุนการศึกษาออนไลน์ ประจำภาคการศึกษาที่ 2/2565 คณะวิศวกรรมศาสตร์ มหาวิทยาลัยอุบลราชธานี

1) สแกน QR-Code (แบบใหม่) เพื่อเข้าระบบสมัครทุนการศึกษาออนไลน์

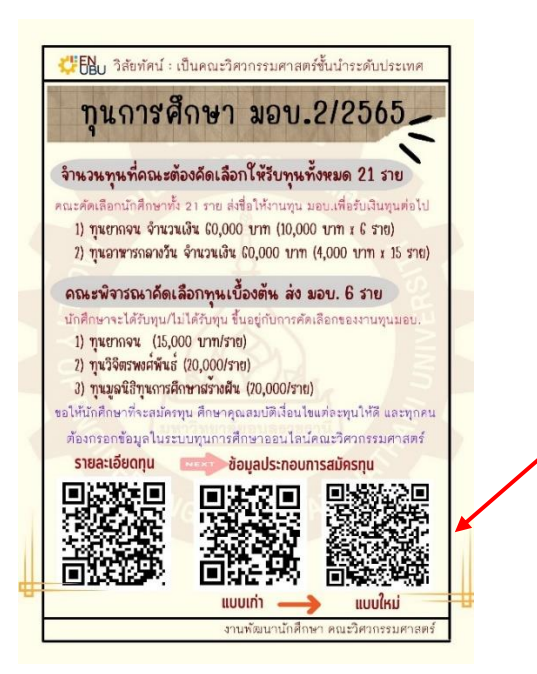

- 2) กดเข้าสู่ระบบ กรณีนักศึกษาที่ยังไม่เคยใช้ระบบจองคิวออนไลน์ (เชื่อมกันกับระบบจอง
  - คิว) ให้นักศึกษาลงทะเบียนก่อน <mark>ใช้อีเมล์มหาวิทยาลัยเท่านั้น .ubu.ac.th</mark>

| <b>ยินดิตอนรับ</b><br>เข้าส่ระบบเพื่อดำเงินการต่อ |  |
|---------------------------------------------------|--|
|                                                   |  |
| เมลแอดเตรส                                        |  |
| duangmanee.w@ubu.ac.th                            |  |
| หัสผ่าน                                           |  |
| •••••                                             |  |
| 2 จำอันไว้                                        |  |
| →] เข้าสู่ระบบ 🏼 🖉 ลงทะเบียน                      |  |
|                                                   |  |

กรณีนักศึกษาที่เคยใช้ระบบจองคิวออนไลน์แล้ว ไม่ต้องลงทะเบียนให้คลิกเข้าสู่ระบบเลย ใช้อีเมล์ ubu แต่ password เดิมของนักศึกษาให้เปลี่ยนเป็น "password" แทน

|                                                                                     | <b>ยินดีต้อนรับ</b><br>เช้าสู่ระบบเพื่อดำเนินการต่อ                                                                                                    |                                                                                                    |                  |
|-------------------------------------------------------------------------------------|----------------------------------------------------------------------------------------------------|----------------------------------------------------------------------------------------------------|------------------|
|                                                                                     | อีเมลแอดเดรส<br>duangmanee.w@ubu.ac.th<br>รหัสผ่าน<br>password                                                                                                    |                                                                                                    |                  |
| หามพัฒนานักศึกษา 🚍                                                                  | ->) เข้าสู่ระบบ 🕜 ลงทะเบียน                                                                                                    |                                                                                                    | S usang sailaus. |
| าหมารมศึก<br>(ก) หน้าหลัก (ก)<br>(ก) สมัครรรม<br>(ก) สิดคารมหุน<br>Ar ข้อมูลส่วนศัว | นบทความ<br>© ทุนการศึกษามหาวิทยาลัยยุขสราขอานี ภาคการศึกษาที่ 2/2565 🔧<br>ขอให้มีหลักษาดำนนินการโกรงบบนุนการศึกษาลอนไหว่องคณะวิทวารมหางคร์<br>https://en-app.lam-zee.com/ | เรียนนั้น 16 พ.ศ. 2665 เวลา 1<br>แก้ไหนั้ง 16 พ.ศ. 2665 เวลา 1<br>เรียนไม่ ค. 2006 เวลา 2<br>เห็นไหน้อย เวลาแล้ว หากุษอา | 627<br>627       |

3) สามารถเลือกได้ว่าจะสมัครทุนอะไร ..กดดูรายละเอียด (กรณีมีหลายทุนให้เลือก)

| งานพัฒนานักศึกษา                                                                 | =                                                                                                    | 🔿 ควมหนี วชรกุลธร~                                                                                                    |
|----------------------------------------------------------------------------------|----------------------------------------------------------------------------------------------------|----------------------------------------------------------------------------------------------------|
| างเการหลัก<br>(ก) หน้าหลัก<br>(ก) คลางหมุน<br>(ก) คิดตามกุน<br>(ก) จึงและส่วนตัว | รายละเอียดทุนการศึกษา<br>(๑) ขุนการศึกษาสันชิยกลับอุบตราชอานี ภาคการศึกษาสิ่ 2/2665 (อกเชอรา)<br>จะไม่มีเหลียนการในรายบนุณการศึกษาสอนไหล่ของคลแล้งควารแตรสตร์ มหาวิทยาลัยอุบตราชอานี<br>คาณ QR Code ที่หยัง<br>Mtgps//en.spp.lam-ane.com/<br># แตกราชมน 1                                                                                                    | C alimnory<br>Manda: 17 na 2665 pri 1055<br>Albada: 17 na 2665 pri 1059<br>dialae: areas dirina<br>affitie: areas dirina<br>affitie: areas dirina |
| (งานพัฒนานักศึกษา<br>รระการสอ                                                    |                                                                                                    | 🗸 พรสมมี รองกิดอร ค                                                                                                    |
| (ฏ) จนางออก<br>(ฏ) สมัครทุน<br>(ภ) คิดคารเหน                                     | Variance<br>Managuerana<br>Arzasa<br>Arzasa<br>Ar |                                                                                                    |

4) คลิกข้อมูลส่วนตัว เพื่อกรอกข้อมูลเก็บเป็นฐานข้อมูล (กรอกให้ครบทุกหัวข้อ)

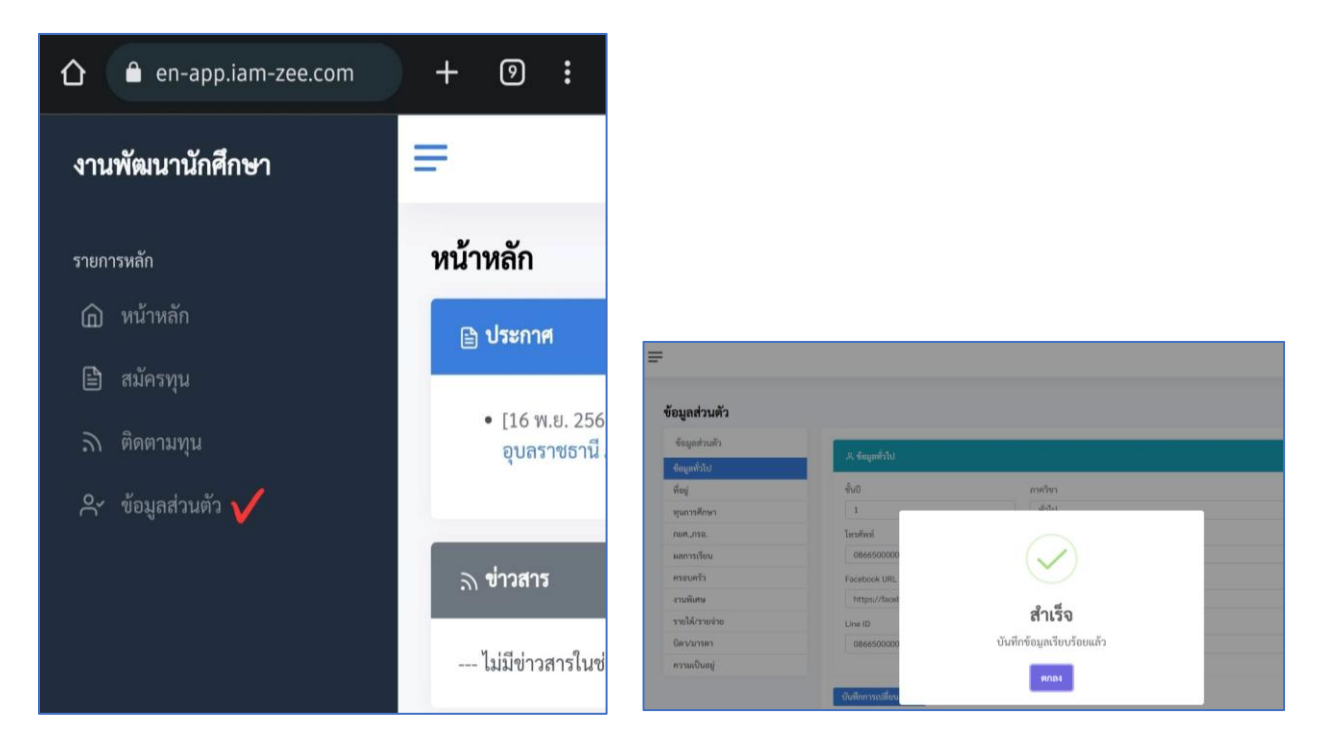

#### 5) ตัวอย่างการกรอกข้อมูลด้านครอบครัว

| งานพัฒนานักศึกษา          | Ŧ                             |                               |                 |                              |               |                 |                       |                | O ดวงมณี วชรกุลธร |
|---------------------------|-------------------------------|-------------------------------|-----------------|------------------------------|---------------|-----------------|-----------------------|----------------|-------------------|
| รายการหลัก<br>ฏิ หน้าหลัก | ข้อมูลส่วนตัว                 |                               |                 |                              |               |                 |                       |                |                   |
| 🖹 สมัครทุน                | ข้อมูลส่วนตัว<br>ข้อมูลทั่วไป | २१. ข้อมูลด้านครอบครัว (ระบุห | กคน ปิดา/มารดา/ | สี่/น้อง รวมตัวนักศึกษาด้วย) |               |                 |                       |                |                   |
|                           | ที่อยู่<br>ทนการศึกษา         | ชื่อ-สกุล                     |                 |                              |               | อายุ            |                       | ความเกี่ยวข้อง |                   |
|                           | กยศ.,กรอ.<br>ผลการเรียน       | ระดับการศึกษา                 |                 | อาชีพ                        |               | สถานที่ทำงาน/คื | ไกษา                  | รายได้:เดือน   |                   |
|                           | ครอบครัว<br>งานพิเศษ          | 🕣 เพิ่มข้อมูล                 |                 |                              |               |                 |                       |                |                   |
|                           | รายได้/รายจ่าย<br>บิดา/มารดา  | 😤 รายชื่อบุคคลในครอบครัว      |                 |                              |               |                 |                       |                |                   |
|                           | ความเป็นอยู่                  | ชื่อ - สกุล                   | ยายุ            | ความเกี่ยวข้อง               | ระดับการศึกษา | อาชีพ           | สถานที่ทำงาน/ศึกษา    | รายได้:เดือน   | ดำเนินการ         |
|                           |                               | นายวิศวกร ทำความดี            | 56              | บิดา                         | ปริญญาตรี     | รับจ้าง         | โรงงานทำขนม           | 5,000          | 🖯 ສນ              |
|                           |                               | นางรักดี ทำความดี             | 48              | มารดา                        | ม.6           | รับจ้างทั่วไป   | ตลาดสด อ.วารินชำราบ   | 6,000          | ູ່ ສນ             |
|                           |                               | ดญ.ปราณี ทำความดี             | 9               | น้องสาว                      | ป.4           | นักเรียน        | โรงเรียนวารินวิชาชาติ | 1              | 🖯 ສນ              |

#### 6) ตัวอย่างด้านงานพิเศษ

| งานพัฒนานักศึกษา           | =                             |                                 |                                           |                              |                             | 🔿 ควงมณี วชรกุล             |
|----------------------------|-------------------------------|---------------------------------|-------------------------------------------|------------------------------|-----------------------------|-----------------------------|
| รายการหลัก<br>(ฏ) หน้าหลัก | ข้อมูลส่วนตัว                 |                                 |                                           |                              |                             |                             |
|                            | ข้อมูลส่วนตัว<br>ข้อมูลทั่วไป | การทำงานในปีที่ผ่านมา           |                                           |                              |                             |                             |
|                            |                               | งานที่ทำ                        |                                           |                              |                             |                             |
|                            | กยศ.,กรอ.<br>ผลการเรียน       | สถานที่ทำงาน                    | จำนวนเงินที่ได้รับ                        | วันที่เริ่มงาน<br>mm/dd/yyyy | 10                          | วันที่จบงาน<br>mm/dd/yyyy 🕎 |
|                            | ครอบครัว<br>งามพิเศษ          | 💿 เพิ่มข้อมูล                   |                                           |                              |                             |                             |
|                            | รายได้/รายจ่าย<br>ปิดา/มารดา  | 🖉 ประวัติการทำงานพิเศษ          |                                           |                              |                             |                             |
|                            | ความเป็นอยู่                  | <b>งานที่ทำ</b><br>รับจ้างเสริฟ | <b>สถานที่ทำงาน</b><br>ร้านหมูกะทะบ้านเรา | ระยะเวลาทำงาน<br>0 เดือน     | จำนวนเงินที่ได้รับ<br>3,200 | ตำเนินการ<br>⊖ ดบ           |
|                            |                               | รับจ้างตัดหญ้า                  | ตามหมู่บ้าน                               | 0 เดือน                      | 1,500                       | O RU                        |

## 7) ตัวอย่างด้านรายได้/รายจ่าย

| งานพัฒนานักศึกษา           | =                             |                              |                              |                          | 🔘 ພວະມາຫຼັງຂອງບໍ່ສອງ 🗸 |
|----------------------------|-------------------------------|------------------------------|------------------------------|--------------------------|------------------------|
| รายการหลัก<br>(ฏ) หน้าหลัก | ข้อมูลส่วนตัว                 |                              |                              |                          |                        |
|                            | ข้อมูลส่วนตัว<br>ข้อมูลทั่วไป | 🖉 ข้อมูลรายได้ของนักศึกษา    |                              |                          |                        |
|                            | ที่อยู่<br>ทุนการศึกษา        | 0an<br>1000                  | มารตา<br>1000                | ผู้ปกครอง<br>0           |                        |
|                            | กยศ.,กรอ.<br>ผลการเรียน       | หุนการศึกษา<br>5000          | (ชีม กษศ.,กรอ.<br>3000       | ท้างานพิเศษ/ออนไลน์<br>0 |                        |
|                            | ครอบครัว<br>งานพิเศษ          | รายได้รวม : 10,000 บาท       |                              |                          |                        |
|                            | รายได้/รายจ่าย<br>บิตา/มารดา  | ∠ ข้อมูลรายจ่ายของนักศึกษา   |                              |                          |                        |
|                            | ความเป็นอยู่                  | ค่าใช้ง่ายประจำเคือน<br>3000 | ต่าใช้ง่ายในการศึกษา<br>2000 | ค่าหอพัก<br>1500         |                        |
|                            |                               | คำพาหนะ/เห็นทาง<br>500       | ต่าใช้ง่ายอื่น ๆ<br>0        |                          |                        |
|                            |                               | รายง่ายรวม : 7,000 ทาบ       |                              |                          |                        |
|                            |                               | บันทึกการเปลี่ยนแปลง         |                              |                          |                        |

### 8) ตัวอย่างด้านความเป็นอยู่

| งานพัฒนานักศึกษา                                                                      | =                                                                                            |                                                                                                    | ິ⊂ ພວສາຫຼາງ ລອງກ່ອງ ~         |
|---------------------------------------------------------------------------------------|----------------------------------------------------------------------------------------------|----------------------------------------------------------------------------------------------------|-------------------------------|
| รายการพลัก<br>向 หน้าหลัก                                                              | ข้อมูลส่วนตัว                                                                                |                                                                                                    |                               |
| <ul> <li>mirryu     <li>™ สังญาสามทีว     <li>⊀ จังญาสามทีว     </li> </li></li></ul> | ข้อมูลส่วนตัว<br>จ้อมูดรัวไป<br>อื่อยู่<br>ขุนการสิงหา<br>หลุกหรือน<br>หลากรริยน<br>พรรมหวิว | <ul> <li>ອັນແກ້ຄູຢູ່ພາກັບ</li> <li>ເປັນຫອະສາແລະ</li> <li>ອັນແກ່າ (ບາກເລືອນ)</li> <li>ອ</li> <li>ອາກັອກນໂປ (ແຊນ)</li> <li>ອັນກ້ອກນ້ຳ ແດນ)</li> </ul> |                               |
|                                                                                       | สามพัมคร<br>สายได้การเร่าย<br>มีคาวมารถ<br>ครามเป็นอยู่                                      | ฏป ที่ส่ง<br> - เป็นของสะแอง (ปี)<br>                                                                                                    |                               |
|                                                                                       |                                                                                              | ที่สิบของสาขาย<br>  เข่าหมขึ้น (ร่า)<br>                                                                                                    | ย์คราค่างร่า (บาทะเดียน)<br>0 |

 เมื่อดำเนินการเรียบร้อยทุกข้อแล้ว ให้กด ติดตามทุน จะพบข้อมูลการลงทะเบียน/ สมัครทุนการศึกษา

| งานพัฒนานักศึกษา          | =                          |                                                         |                         | 🔿 ดวงมณี วชรกุลธร 🗸 |
|---------------------------|----------------------------|---------------------------------------------------------|-------------------------|---------------------|
| รายการหลัก<br>ฏิ หน้าหลัก | ติดตามทุน                  |                                                         |                         |                     |
|                           | <b>ก รายการทุนที่สมัคร</b> |                                                         |                         |                     |
|                           | ภาคการศึกษา                | ซื่อทุนการศึกษา                                         | วันที่สมัคร             | สถานะ               |
| ุ ^ ข้อมูลส่วนตัว         | 2565                       | ทุนการศึกษามหาวิทยาลัยอุบลราชธานี ภาคการศึกษาที่ 2/2565 | 17 พ.ย. 2565 เวลา 21:53 | ลงทะเบียน           |
|                           |                            |                                                         |                         |                     |
|                           |                            |                                                         |                         |                     |

10) #รอการสั่งพิมพ์จากระบบ (กำลังดำเนินการทดสอบระบบ)

# เมื่อดำเนินการสมัครทุนเรียบร้อยแล้ว จะไม่สามารถเข้าไปแก้ไขได้

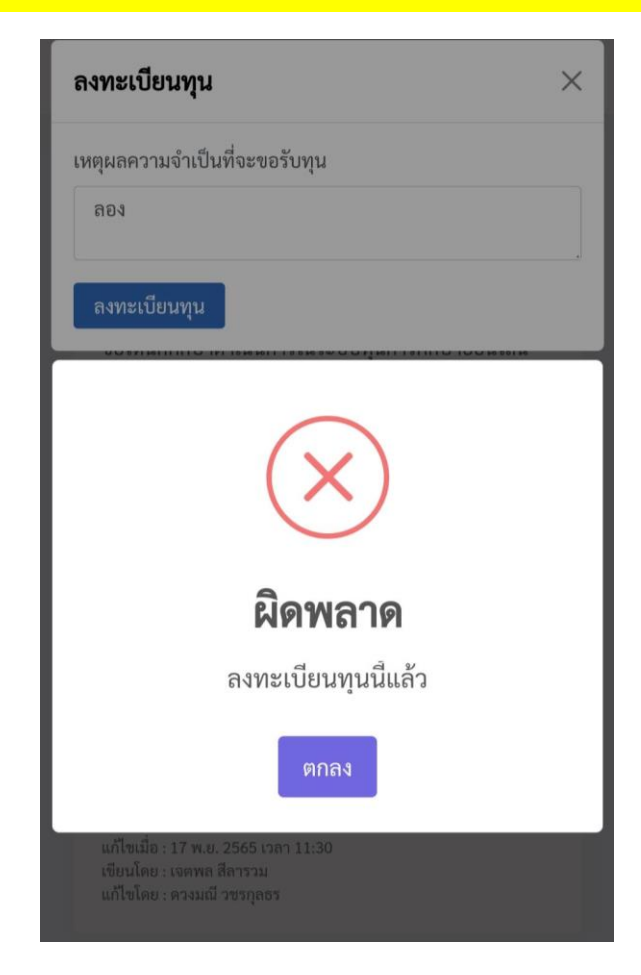